## Magister op de iPad

Je kunt Magister niet op de iPad gebruiken via de browser. Dit komt omdat op de iPad Silverlight niet ondersteund wordt.

Er zijn twee oplossingen:

- 1. De app gebruiken, Maestro. Deze kun je downloaden vanuit de App Store. Vraag bij applicatiebeheer (applicatiebeheer@tabor.nl) een toegangscode aan. De app is niet voor de iPad gemaakt en valt daarom een beetje tegen.
- Gebruik een RDP-client. De enige die op dit moment goed werkt op de iPad is AccesToGo. Deze kun je ook downloaden vanuit de App Store. Kies na het starten van de app op het startscherm voor de eerste optie, RDP (Free Client)

| Create New Connection           |  |  |  |  |  |  |
|---------------------------------|--|--|--|--|--|--|
| RDP (Free Client)               |  |  |  |  |  |  |
| Blaze - 10x Faster RDP          |  |  |  |  |  |  |
| VMware View (RDP - Free Client) |  |  |  |  |  |  |
| VMware View (Blaze)             |  |  |  |  |  |  |
| PowerTerm WebConnect (VDI / TS) |  |  |  |  |  |  |
|                                 |  |  |  |  |  |  |
|                                 |  |  |  |  |  |  |
| Cancel                          |  |  |  |  |  |  |

Je moet dan de instellingen als volgt maken:

| RDP (Free Client) - Tabor     |                          |        |     |  |  |
|-------------------------------|--------------------------|--------|-----|--|--|
| Connection                    |                          |        |     |  |  |
| Connection Name               | Tabor                    |        |     |  |  |
| Computer                      | cloud.tabor.n            | l:81   |     |  |  |
| User Name                     | harm@medewerker.tabor.nl |        |     |  |  |
| Password                      | ****                     |        |     |  |  |
| Use Ericom Secure Gateway     |                          |        | OFF |  |  |
| Ericom Secure Gateway<br>None |                          |        |     |  |  |
| Diaza DDD Accoloration        |                          |        |     |  |  |
| ОК                            |                          | Cancel | -   |  |  |

Kies bij Password voor het wachtwoord dat je ook gebruikt om in te loggen op het netwerk van school.

Indien je verbinding gemaakt is, je kunt deze bijvoorbeeld Tabor noemen, krijg je na instellen van je verbinding, dit startscherm:

| AccessToGo<br>BY ERICOM |                                   |          |  |  |  |  |
|-------------------------|-----------------------------------|----------|--|--|--|--|
| Tabor                   | $\mathbf{O}$                      |          |  |  |  |  |
| Regular RDP demo        |                                   |          |  |  |  |  |
| Blaze - Fast RDP acc    | Blaze - Fast RDP accelerated demo |          |  |  |  |  |
|                         |                                   |          |  |  |  |  |
|                         |                                   |          |  |  |  |  |
|                         |                                   |          |  |  |  |  |
|                         |                                   |          |  |  |  |  |
| New Connection          | Online Help                       | Settings |  |  |  |  |

Kies je nu de bovenste optie door op het plaatje te klikken, krijg je uiteindelijk je inlogscherm van school:

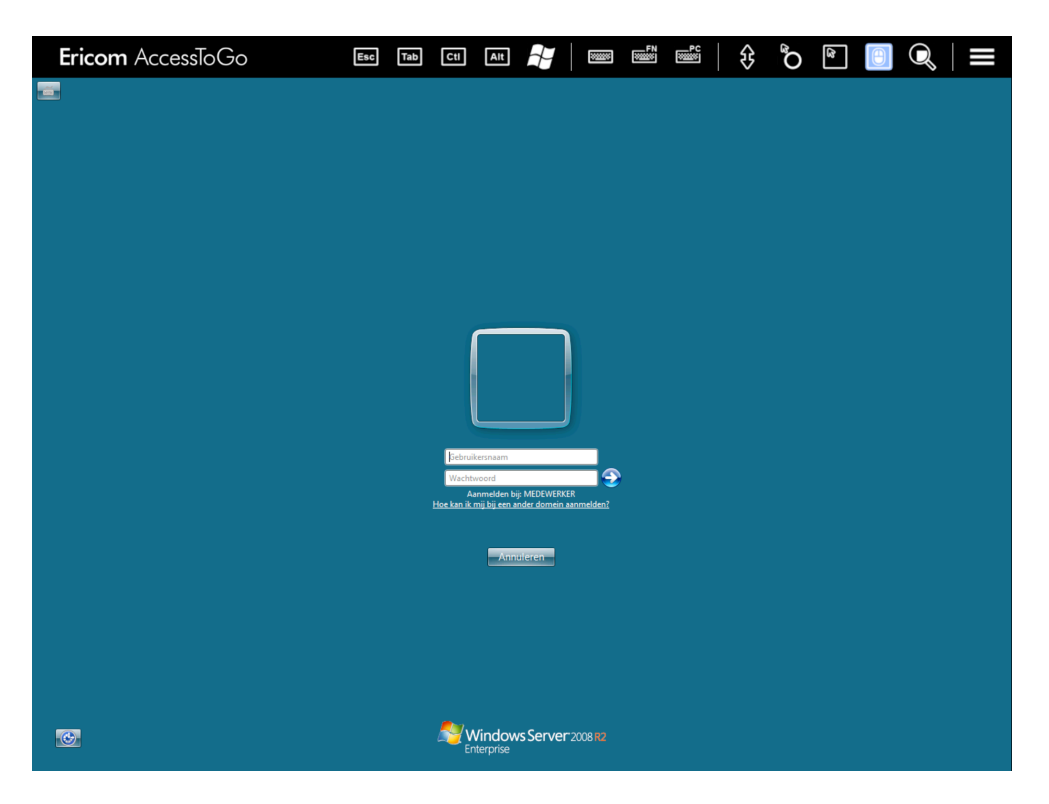

Het kan ook zijn dat je het vorige scherm niet te zien krijgt maar direct je bureaublad:

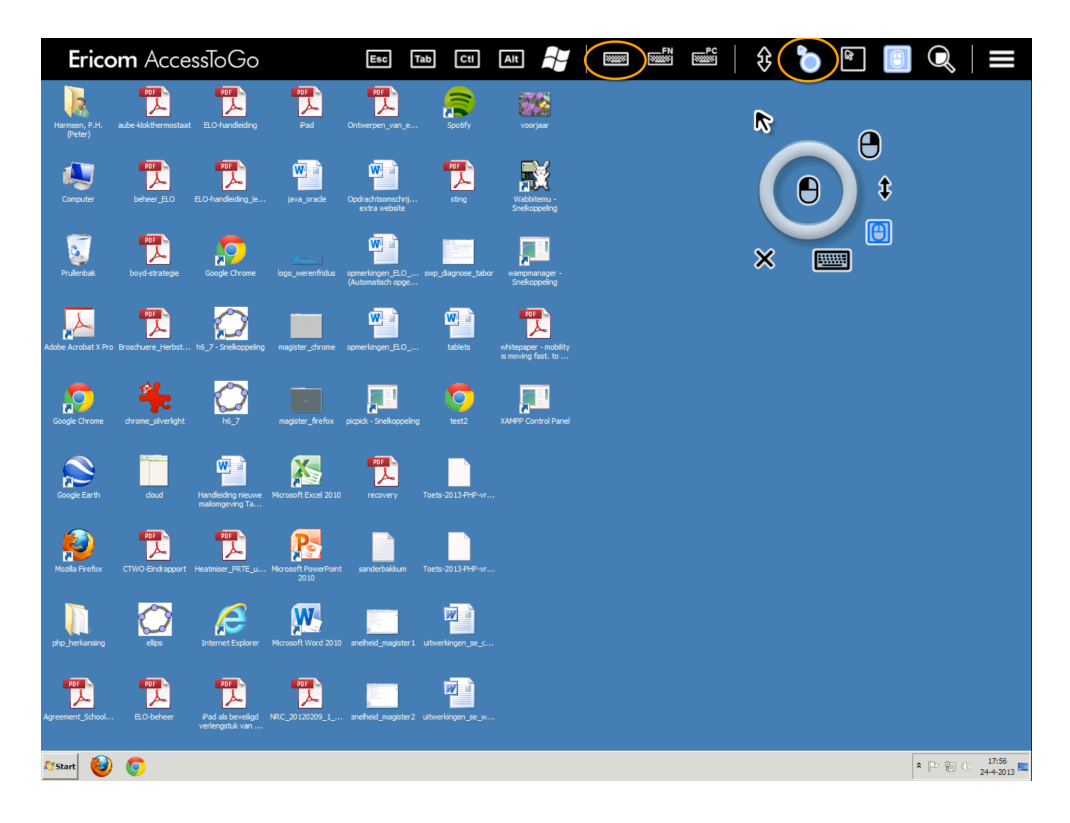

Je kunt bovenin het toetsenbord en de muis in- of uitschakelen.

Start bijvoorbeeld Chrome en ga naar Magister (https://taborint.swp.nl): Let nog even op dat je kiest voor eenmalig uitvoeren!

| Ericom AccessToGo                                              | Esc Tab Ctl              | Ait        | NUMBER OF STREET | ₿ °C | $\mathbb{Q}$                       |
|----------------------------------------------------------------|--------------------------|------------|------------------|------|------------------------------------|
| S Google Accounts X Magister 5.6 X                             |                          |            |                  |      |                                    |
| ← → C Attps://taborint.swp.nl/5.6.5/magister.aspx              |                          |            |                  |      | ☆ ≡                                |
| Silverlight is geblokkeerd omdat deze is verouderd. Plugin bij | werken Eenmalg uitvoeren |            |                  |      | <br>Meer informatie ×              |
|                                                                |                          |            |                  |      |                                    |
|                                                                |                          |            |                  |      |                                    |
|                                                                |                          |            |                  |      |                                    |
|                                                                |                          |            |                  |      |                                    |
|                                                                |                          |            |                  |      |                                    |
|                                                                |                          |            |                  |      |                                    |
|                                                                |                          |            |                  |      |                                    |
|                                                                |                          |            |                  |      |                                    |
|                                                                |                          |            |                  |      |                                    |
|                                                                |                          |            |                  |      |                                    |
|                                                                |                          | - <b>S</b> |                  |      |                                    |
|                                                                |                          |            |                  |      |                                    |
|                                                                |                          |            |                  |      |                                    |
|                                                                |                          |            |                  |      |                                    |
|                                                                |                          |            |                  |      |                                    |
|                                                                |                          |            |                  |      |                                    |
|                                                                |                          |            |                  |      |                                    |
|                                                                |                          |            |                  |      |                                    |
|                                                                |                          |            |                  |      |                                    |
|                                                                |                          |            |                  |      |                                    |
|                                                                |                          |            |                  |      |                                    |
|                                                                |                          |            |                  |      |                                    |
|                                                                |                          |            |                  |      |                                    |
| 🏷 Start 🥹 🃀                                                    |                          |            |                  |      | \$<br>* P ♥ ① 19:47<br>23-4-2013 ■ |

Je komt dan in het inlogscherm van Magister. Het vervelende is dat het iPad toetsenbord precies over het invoervelden ligt. Je kunt het scherm dan wat omhoogtrekken:

| Ericom AccessToGo | Esc Tab Cti Ait 🚽                                              |           | } 🌔 🖻 🔍   🗮   |
|-------------------|----------------------------------------------------------------|-----------|---------------|
|                   | Magister         Tabr Colle         Cardensat         Wethward | 5.6<br>ge |               |
| QWE               | RTY                                                            | UI        | 0 P <         |
| A S D             | FG                                                             | н ј к     | Lreturn       |
|                   | C V B                                                          | ΝΜ        | !<br>, ?<br>。 |
| .?123             |                                                                |           | .?123         |

Uiteindelijk kom je dan zo in Magister en kun je gebruik maken van alle opties.

| Ericom A                                                      | AccessToGo 🔤 📾 🖽 🕂                                                                               |                  | FN           | PC              | €      | a O             |   | Q, ≡                 |               |
|---------------------------------------------------------------|--------------------------------------------------------------------------------------------------|------------------|--------------|-----------------|--------|-----------------|---|----------------------|---------------|
| S Google Accounts                                             | X Magister S.6 - dhr. P.H. Harr X                                                                |                  |              |                 |        |                 |   | - 8                  | <u>x</u>      |
| $\leftarrow \rightarrow \mathbf{C} \triangleq \text{https:/}$ | /taborint.swp.nl/5.6.5/magister.aspx                                                             |                  |              |                 |        |                 |   | 23                   | =             |
| Filters > Docent *                                            | 2012-2013 *  Tabor College, Werenfridus * Studie * Klas * Lesgroep * Vak *                       |                  |              |                 |        |                 |   |                      | 00            |
| Leerlingen «                                                  | 🚯 Vandaag                                                                                        |                  |              |                 |        |                 |   | Tabor Colleg         | je 😡          |
| Leerlingen                                                    | Uw laatste login was op: 23-4-2013 14:34                                                         |                  |              |                 | d      | insdag 23 april |   |                      |               |
| Cijfers                                                       | Docent 3 Lessen gewijzigd komende 7 dagen Personeel 9 Lessen gewijzigd komende 7 dagen Personeel | -, 00            |              |                 |        |                 |   |                      |               |
| Aanwezigheid                                                  | 3 Leerlingen hebben een toets gemist Docent                                                      | <i>'</i>         |              |                 |        |                 |   |                      |               |
| 11/2                                                          | 15 Openstaande opdrachten<br>1 Jarine leerlingen in de komende 7 dagen                           | 8 00             |              |                 |        |                 |   |                      |               |
|                                                               | 3 Jarige collega's in de komende 7 dagen                                                         |                  |              |                 |        |                 |   |                      | _             |
|                                                               |                                                                                                  | 900              | 2 wisB - HAR | RM - WH5.wisB1  | (W010) |                 |   |                      | <b>a</b>      |
|                                                               |                                                                                                  | 1000             | 3 wisD - HAF | RM - WV6.wisD1  | (W010) |                 |   |                      | ×             |
|                                                               |                                                                                                  | 1100             |              |                 |        |                 |   |                      | -             |
|                                                               |                                                                                                  |                  | Gerrit CM    |                 |        |                 |   |                      |               |
|                                                               |                                                                                                  | 1200             |              |                 |        |                 |   |                      |               |
|                                                               |                                                                                                  | 1300             | 6 in - HARM  | - WV6.in1 (W22) | 0)     |                 |   |                      | ×             |
|                                                               |                                                                                                  | 1400             |              |                 |        |                 |   |                      | -             |
|                                                               |                                                                                                  | 14               | 7 in - HARM  | - WH4.in1 (W22  | 0)     |                 |   |                      |               |
|                                                               |                                                                                                  | 15 <sup>00</sup> |              |                 |        |                 |   |                      |               |
|                                                               |                                                                                                  | 1600             |              |                 |        |                 |   |                      |               |
|                                                               |                                                                                                  | 1700             |              |                 |        |                 |   |                      |               |
|                                                               |                                                                                                  | 18 <sup>00</sup> |              |                 |        |                 |   |                      |               |
|                                                               |                                                                                                  | 19 <sup>00</sup> |              |                 |        |                 |   |                      |               |
| Leerlingen                                                    |                                                                                                  | 20.00            | 1            |                 |        |                 |   |                      |               |
| School                                                        | と Geen mededelingen                                                                              |                  |              |                 |        |                 |   |                      |               |
| Agenda                                                        | Roosterwijzigingen ×                                                                             | 21 00            |              |                 |        |                 |   |                      | -             |
| S FLO                                                         | Moment Nieuwe situatie Oude situatie                                                             | G                |              |                 |        |                 |   |                      | ^             |
|                                                               | DI3 Vrij WV6.visD1 (visD)<br>DI6 - DI7 Vrij Les                                                  | ak<br>ak         |              |                 |        |                 |   |                      |               |
| Seheer Beheer                                                 | Wo5 gesprek Vrij                                                                                 |                  |              |                 |        |                 |   |                      | •             |
|                                                               | 🚯 Vandaag                                                                                        |                  |              |                 |        |                 |   |                      |               |
| 🎝 Start 🕹 📀                                                   |                                                                                                  |                  |              |                 |        |                 | * | P 🔁 🕕 19:4<br>23:4-2 | 48<br>10 13 📼 |